# ・iPhoneにBluetoothマウスを接続する方法

iPhoneにBluetoothマウスをペアリングして接続する方法を下記の通りご紹介します。 iOS13にアップデートしたiPhoneでご使用いただけます。

※ダークモード画面で説明しています。

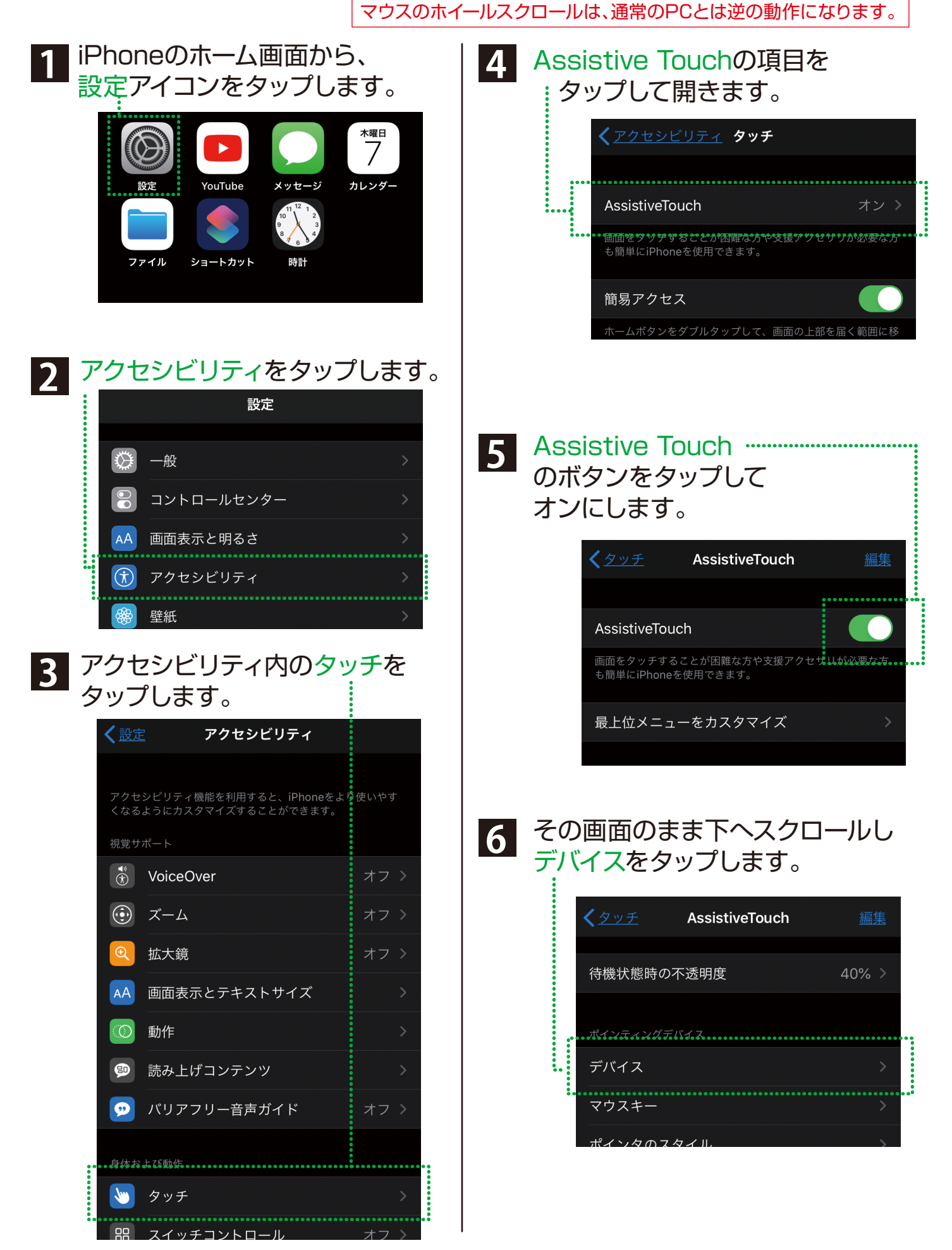

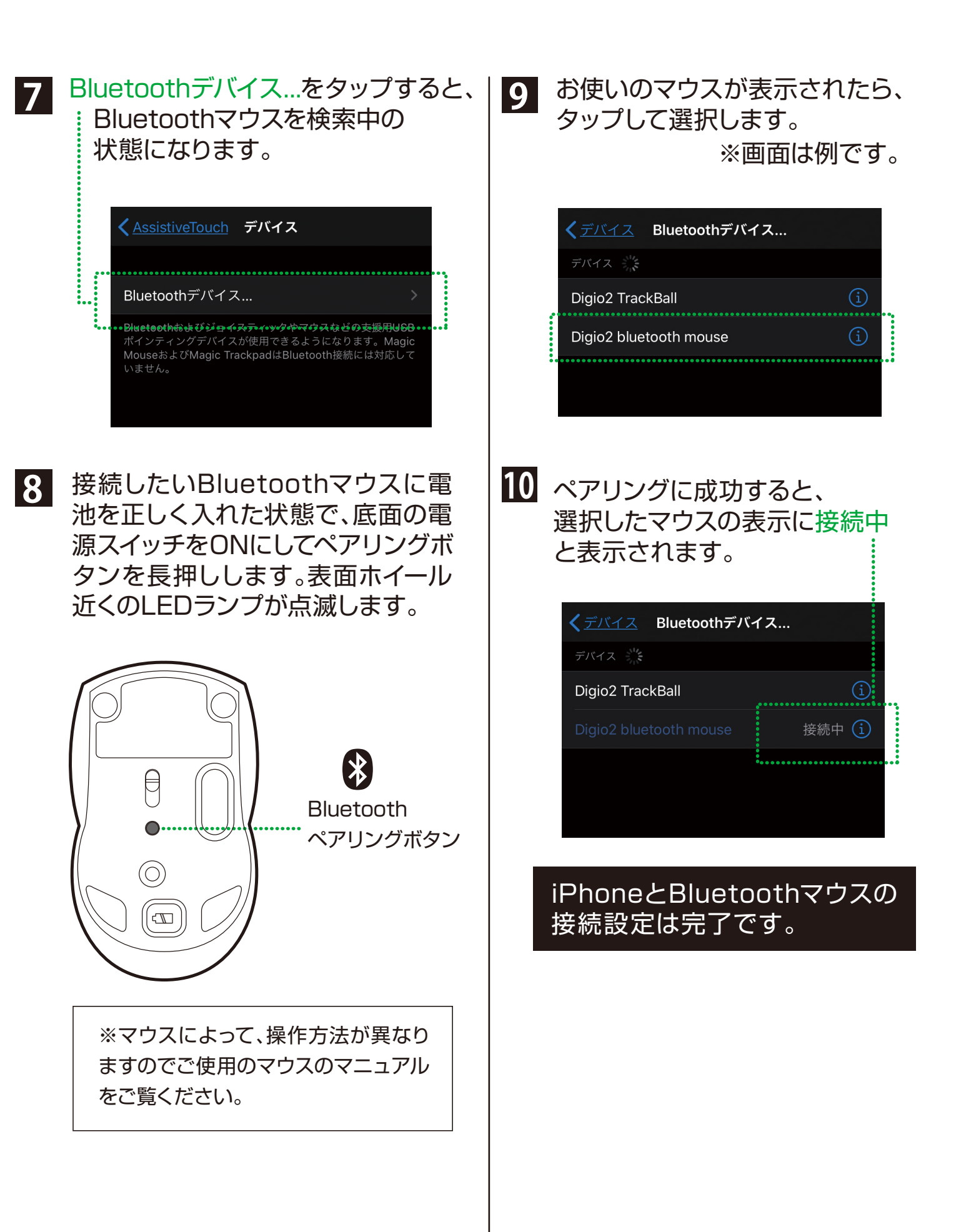

# ペアリングができない場合 ペアリングしたが 使用できない場合

設定アイコンをタップ Bluetoothボタンをタップして OFFにし、もう一度タップしてONにする

| <b>く</b> 設定       | Bluetooth |                                         |
|-------------------|-----------|-----------------------------------------|
|                   |           | ノノ小怒                                    |
| Bluetooth         |           |                                         |
| ••••••••••••••••• |           | • • • • • • • • • • • • • • • • • • • • |

# ・BluetoothをON/OFFしても ペアリングしない場合

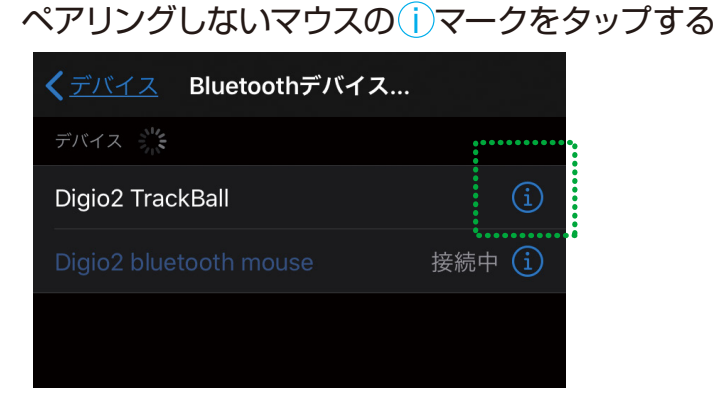

#### タップしてデバイスを解除します

| C Digio2 bluetooth | mouse |
|--------------------|-------|
| マウスボタンをカスタマイズ      | >     |
|                    |       |
| このデバイスの登録を解除       |       |

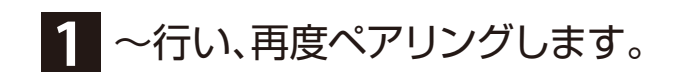

## Assistive Touchを 表示させたくない場合

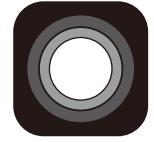

設定アイコンをタップ アクセシビリティの項目から タッチをタップ

Assistive Touchの画面にある メニューを常に表示ボタンを タップしてオフにします。

|    | <b>く</b> タッチ                      | AssistiveTouch                    | <u>編集</u>      |
|----|-----------------------------------|-----------------------------------|----------------|
|    | ポインティングデノ                         |                                   |                |
|    | デバイス                              |                                   | >              |
|    | マウスキー                             |                                   |                |
|    | ポインタのスタ                           | マイル                               |                |
| •• | オンスクリーン                           | <i>ヽ</i> キーボード表示                  |                |
|    | メニューを常に                           | こ表示                               |                |
| •  | • متروم متروم<br>AssistiveTouch X | <b>《仲ヌが接続らねでいると</b><br>ニューを表示します。 | .≝4€•••••••••• |
|    |                                   |                                   | オン状態           |

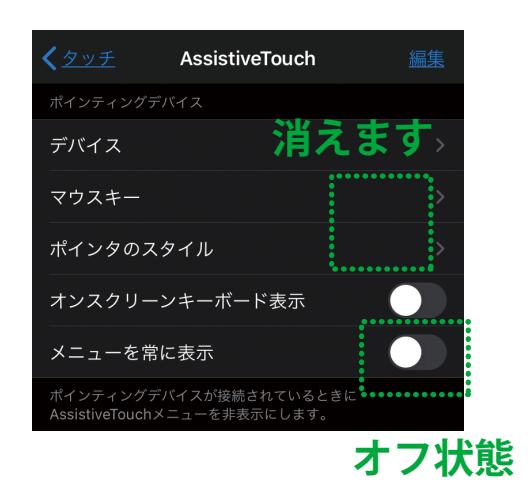

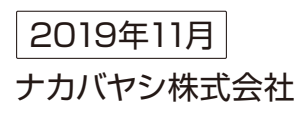